# Geografija kulturne ponude - seminar

UVOD U HTML, PRIPREMA I IZRADA WEB SADRŽAJA

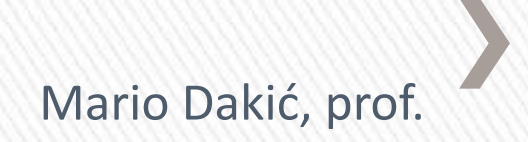

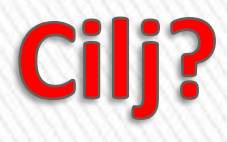

Znati ručno izraditi - pisati osnovni HTML kod Znati pripremiti slike i fotografije za web

### Što ćemo danas obraditi?

- » Naučiti povezivati stranice i tekst hiperlinkom
- » Naučiti pripremiti grafičke materijale za web

### Literatura

Web stranice:

http://www.tutorialspoint.com/html/index.htm

http://www.w3schools.com/

http://www.hyperlinkcode.com/

### Korisnički podaci za pristup računalu:

**Username: kultsem** 

**Password: spatial10** 

- » Hiperlink?
- » Referenca na drugi dokument ili dio unutar istog dokumenta
  - > <a> početak i kraj </a>
  - > Atributi:
    - + Href i name destinacija veze
    - + Target mjesto otvaranja veze
    - + Title opis veze (eng. tip)

<a href="http://www.google.hr/" title="Find on google">Google</a>

- » Lokani
  - > Veza unutar iste hijerarhijske strukture
  - > Veze sa stranice index.htm <a href="kontakt.htm">Kontakt</a> <a href="zaposlenici/pero.htm">Pero Perić</a>
  - > Veza sa stranice ivana.htm <a href="../index.htm">index</a>
  - > Veza sa stranice pero.htm
    - <a href="../suradnici/ivana.htm">Ivana Ivić</a>
  - > Veza sa korijena (root)
    - <a href="/suradnici/ivana.htm">Ivana Ivić</a>

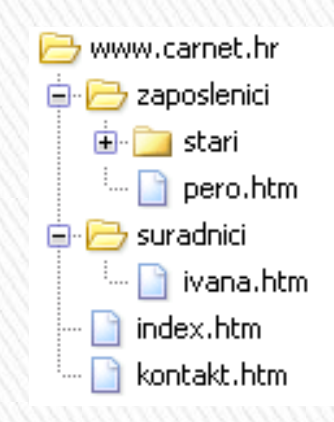

#### » Zadatak:

Na naslovnoj stanici kolegija napravite listu sa vezama na sve do sada napravljene zadatke

#### » Globalni

> Veza izvan hijerarhijske strukture – vanjski dokumenti

<a href="http://www.google.hr/" target="\_blank">Google</a>

#### » Zadatak:

Na naslovnoj stanici kolegija postavite vezu na omiljenu web stranicu

#### » Knjiške oznake

- > Veza na dijelove dokumenta
- > Skok sa sadržaja na poglavlje dokumenta
- > 2 koraka
  - + Označavanje dio dokumenta (naslov poglavlja)
     <a name="vrh">Sadržaj</a>
  - + Staviti referencu u vezu
    - <a href="#vrh">Povratak na Sadržaj</a>
- > Knjiške oznake vanjskih dokumenata

<a href="http://www.tv.hr/program.htm#petak">Petak</a>

### » Zadatak:

Kreirajte novi dokument u koji ćete upisati određenu količinu teksta (može se kopirati s interneta). Dio teksta potrebno je označiti kao knjišku oznaku. Na vrh stranice staviti vezu na označeni dio teksta.

- » Veza na e-mail adresu
  - > Slanje maila iz dokumenta
  - > Koristi oznaku mailto:

<a href="mailto:xy@gmail.com">Pišite nam</a>

# Slika u HTML-u

#### Tag <img />

- src="file"
- alt="text", title="text"
- align="bottom; middle; top; left; right"
- border="broj"
- height="broj", width="broj"
- vspace="broj", hspace="broj"

Primjer: <img src="slika.gif" height="100" width="75" />

# Slika u HTML-u

Priprema slika za web

- Formati: jpg, gif, png
- Razlučivost za web: 72 dpi, 96 dpi
- Obrada fotografija programi
  - + Photoshop,
  - + Inkscape
  - + Sumopaint (online)

### **Primjer IMG**

```
<html>
<head>
<title>Primjer IMG taga</title>
</head>
<body>
Evo jedna statična slika:<img src="zemlja.jpeg" />
Evo jedna pomične:<img src="hacker.gif" />
Primjetiti da se slike ubacuju na isti nacin, bez obzira na njihov
format.
</body>
</html>
```

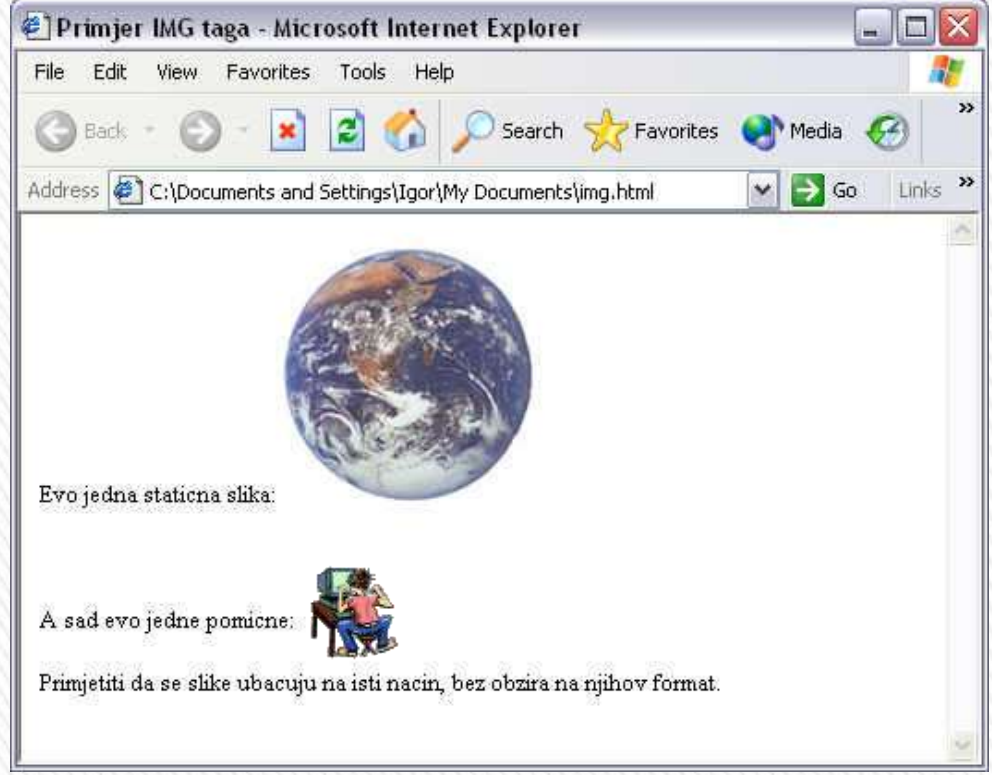

#### Primjer ALIGN atributa – I dio

<html>

<head>
 <title>Poravnavanje slike</title>
</head>

<body>

Align atribut kontrolira poravnavanje slike sa okolnim tekstom:

Slika je poravnata svojim donjim rubom uz tekst <img src="nagrada.jpeg" alt="nagrada" align="bottom">

Slika i tekst su centrirani <img src="nagrada.jpeg" alt="nagrada" align="middle">

Slika je poravnata svojim gornjim rubom uz tekst **<img src="nagrada.jpeg" alt="nagrada" align="top">** </body> </brdy>

</html>

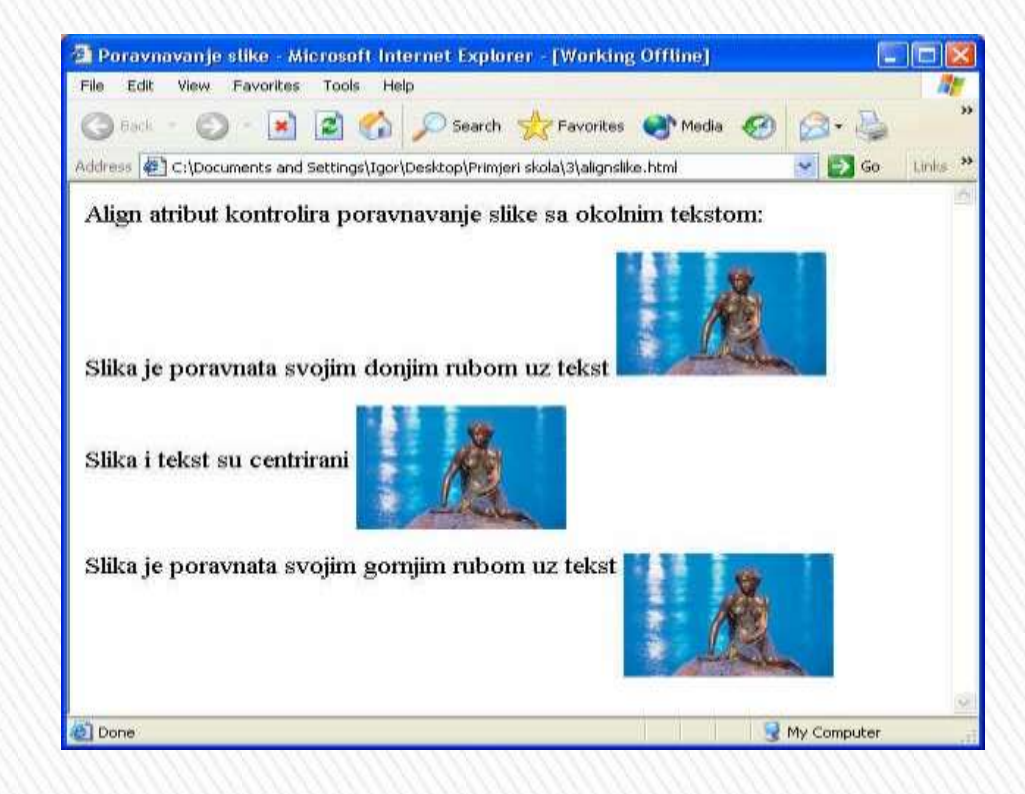

#### Primjer ALIGN atributa – II dio

```
<html>
  <head>
    <title>Poravnavanje slike</title>
  </head>
  <body>
    <img src="nagrada.jpeg" alt="nagrada" align="left">
       Poravnava sliku s lijeve strane teksta i dopusta vise linija teksta oko slike.
       Poravnava sliku s lijeve strane teksta i dopusta vise linija teksta oko slike.
       Poravnava sliku s lijeve strane teksta i dopusta vise linija teksta oko slike.
       Poravnava sliku s lijeve strane teksta i dopusta vise linija teksta oko slike.
    <img src="nagrada.jpeg" alt="nagrada" align="right">
       Poravnava sliku s desne strane teksta i dopusta vise linija teksta oko slike.
       Poravnava sliku s desne strane teksta i dopusta vise linija teksta oko slike.
       Poravnava sliku s desne strane teksta i dopusta vise linija teksta oko slike.
       Poravnava sliku s desne strane teksta i dopusta vise linija teksta oko slike.
    </body>
</html>
                                🗿 Poravnavanje slike - Microsoft Internet Explorer - [Working Offline]
                                                                                   File Edit View Favorites Tools Help
                                                      🔎 Search 🛛 📌 Favorites 🛛 😭 Media
                                Back
```

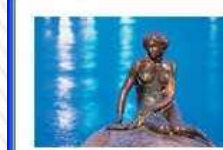

Poravnava sliku s lijeve strane teksta i dopusta vise linija teksta oko slike. Poravnava sliku s lijeve strane teksta i dopusta vise linija teksta oko slike. Poravnava sliku s lijeve strane teksta i dopusta vise linija teksta oko slike. Poravnava sliku s lijeve strane teksta i

dopusta vise linija teksta oko slike.

Poravnava sliku s desne strane teksta i dopusta vise linija teksta oko slike. Poravnava sliku s desne strane teksta i dopusta vise linija teksta oko slike. Poravnava sliku s desne strane teksta i dopusta vise linija teksta oko slike. Poravnava sliku s desne strane teksta i dopusta vise linija teksta oko slike.

Address 🖉 C:\Documents and Settings\Igor\Desktop\Primjeri skola\3\alignslike2.html

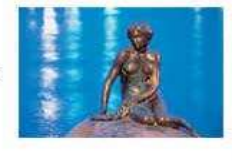

🛃 My Computer

🗸 🌄 Go 🛛 Links 🂙

🛃 Done

### Primjer BORDER, HEIGHT i WIDTH

```
<html>
  <head>
     <title>Okvir i dimenzije slike</title>
  </head>
  <body>
     Height i width mijenjaju originalne dimenzije slike:<br>
         <img src="nagrada.jpeg" width="100" height="150" border="5">dok border
radi okvir oko slike.
     </body>
</html>
                        🚰 Okvir i dimenzije slike - Microsoft Internet Explorer - [Working Offline]
                         File Edit View Favorites Tools Help
                                                                                        >>
                                     - *
                                           2
                                                     ) Search 📌 Favorites 💽 Media 🊱
                          Back -
                                                                                    Links »
                         Address 🕼 C:\Documents and Settings\Igor\Desktop\Primjeri skola\3\slikaborder.html
                                                                             GO
                         Height i width mijenjaju originalne dimenzije slike:
                                      dok border radi okvir oko slike.
                                                                         My Computer
                          Done
```

### Postavljanje pozadine

<html>

<head>

<title>Primjer postavljanja slike kao pozadine</title> </head>

#### <body <pre>background="pozadina.jpeg">

<h2>Slika pozadina.jpeg je postavljena kao pozadina ovoj stranici</h2> <h3>Bitno je da datoteka sa slikom i HTML dokument moraju biti u istoj mapi!</h3> </body>

</body

</html>

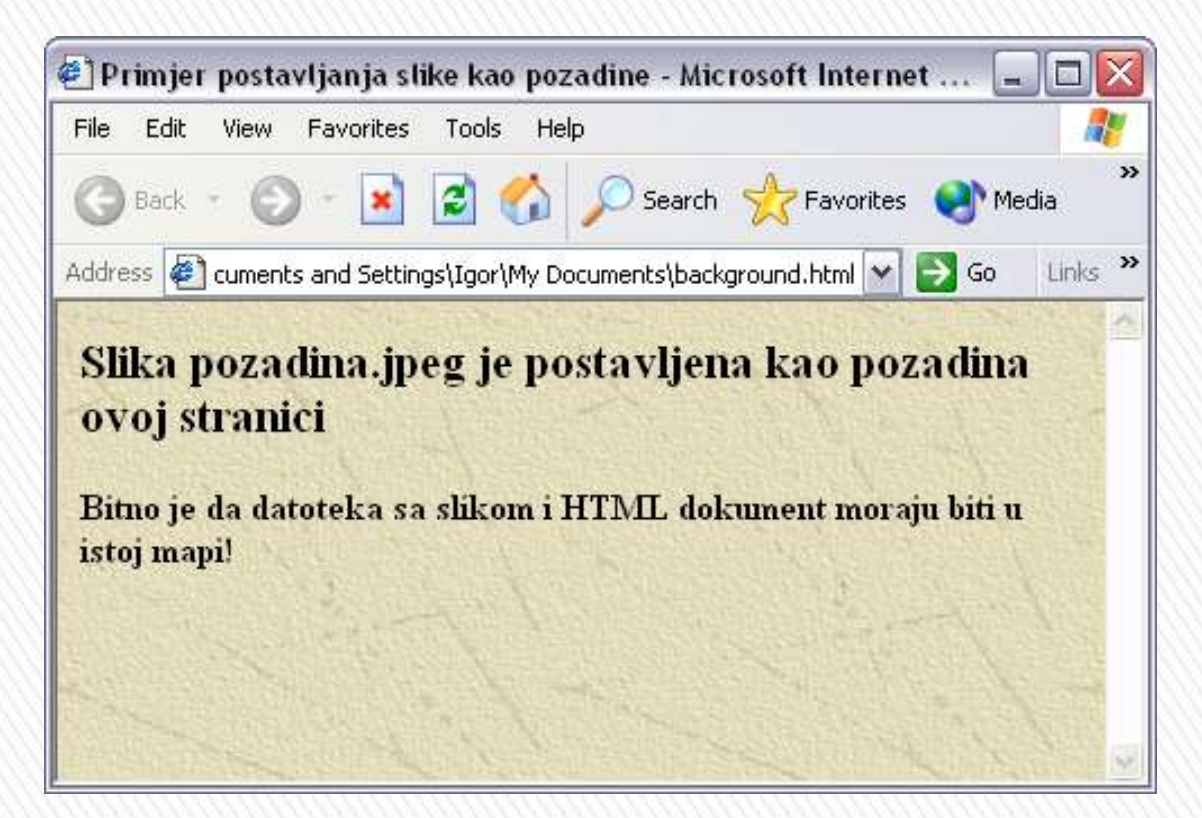

### Slika kao link

```
<html>
  <head>
    <title>Primjer A taga - slika kao link</title>
  </head>
  <body>
    Umjesto teksta i slika moze posluziti kao link.
    \langle q \rangle
        Ovo je link na stranice Privatne Jezicne Gimnazije
        <a href="http://www.pjg-pitagora.hr"><img src="logo-pitagora.jpeg" /></a>
    </body>
</html>
                🐔 Primjer A taga - slika kao link - Microsoft Internet Explorer
                                                                _ 🗆 🗙
                 File Edit View Favorites Tools Help
```

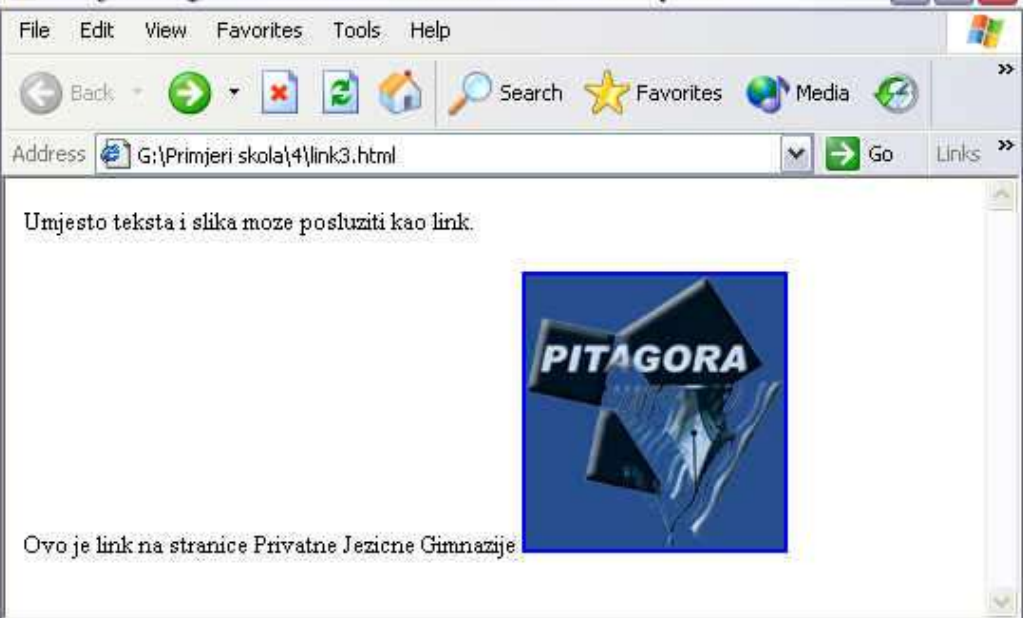

### Domaći rad!

Oblikovati po volji odabrani tekst tako da postavite hiperlinkove na određene dijelove teksta i da postavite sliku kao link na web stranicu <u>www.hagede.hr</u>, koristeći se primjerima na slijedećoj web stranici

http://www.hyperlinkcode.com/

### Pitanja!

#### Odgovori?